## Configurez I'ID VLAN Admin via les touches de fonction sur les gammes de téléphones IP SPA300 et SPA500

## Objectifs

L'ID VLAN Admin est le VLAN auxiliaire auquel le téléphone est membre. Il remplace la valeur spécifiée par le paramètre Operation VLAN ID.

Ce document explique comment configurer l'ID VLAN Admin sur les téléphones IP des gammes SPA300 et SPA500.

## Périphériques pertinents

Gamme · SPA300 Gamme · SPA500

## **ID VLAN administrateur**

Étape 1. Appuyez sur le bouton Setup (Configuration) pour ouvrir le menu **Setup** (Configuration).

| Setup                                       |        |
|---------------------------------------------|--------|
| 1 Call History<br>2 Directory<br>3 Settings |        |
| DND<br>Select                               | Cancel |

Étape 2. Appuyez sur 3 sur le clavier ou accédez à Paramètres.

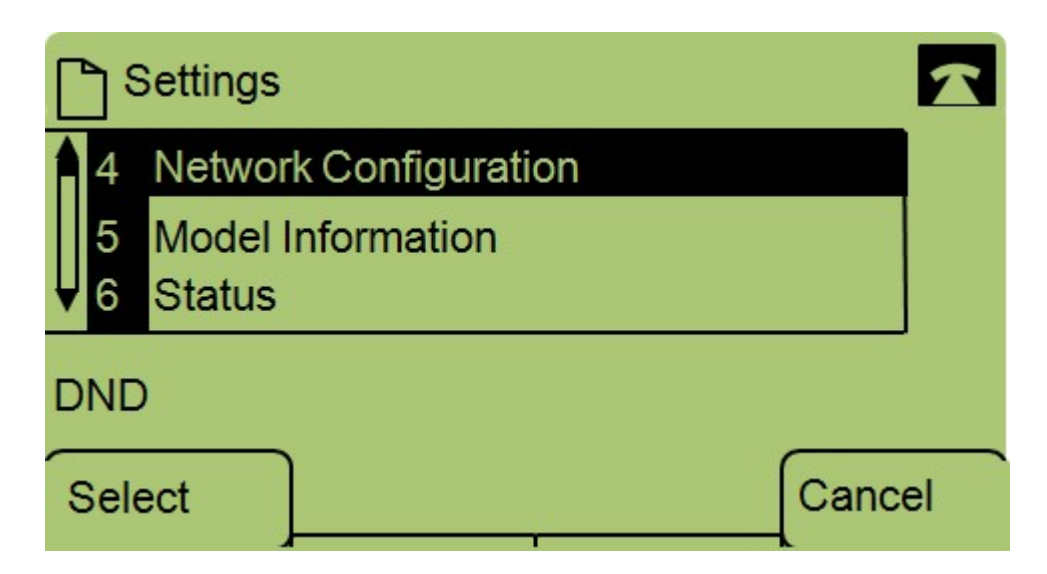

Étape 3. Appuyez sur **4** sur le clavier ou accédez à Configuration du réseau.

| Network Configuration | R  |
|-----------------------|----|
| 13 Admin. VLAN Id     |    |
| 1<br>▼ 14 Enable CDP  |    |
| DND                   |    |
| Select                | el |

Étape 4. Accédez à Admin VLAN Id.

| Network Configuration |         |       |        |  |
|-----------------------|---------|-------|--------|--|
| Admin.                | VLAN Id |       |        |  |
| 1                     |         |       |        |  |
| DND                   |         |       |        |  |
| ок                    | <<      | Clear | Cancel |  |

Étape 5. Appuyez sur le bouton « pour supprimer toutes les configurations précédentes.

Étape 6. Tapez le nouvel ID VLAN Admin à l'aide du clavier.

Étape 7. Appuyez sur **OK** pour enregistrer vos modifications.